### نحوه ثبت نام پذیرفته شدگان مقطع کاردانی

به اطلاع پذیرفته شدگان مقطع کاردانی آموز شکده فنی ک شاورزی شهریار می رساند نحوه ثبت نام در این مرکز به شرح زیر می باشد.

## نحوه ثبت نام اينترنتي

مرحله اول : مراجعه به سايت https://r.tvu.ac.ir

مرحله دوم :

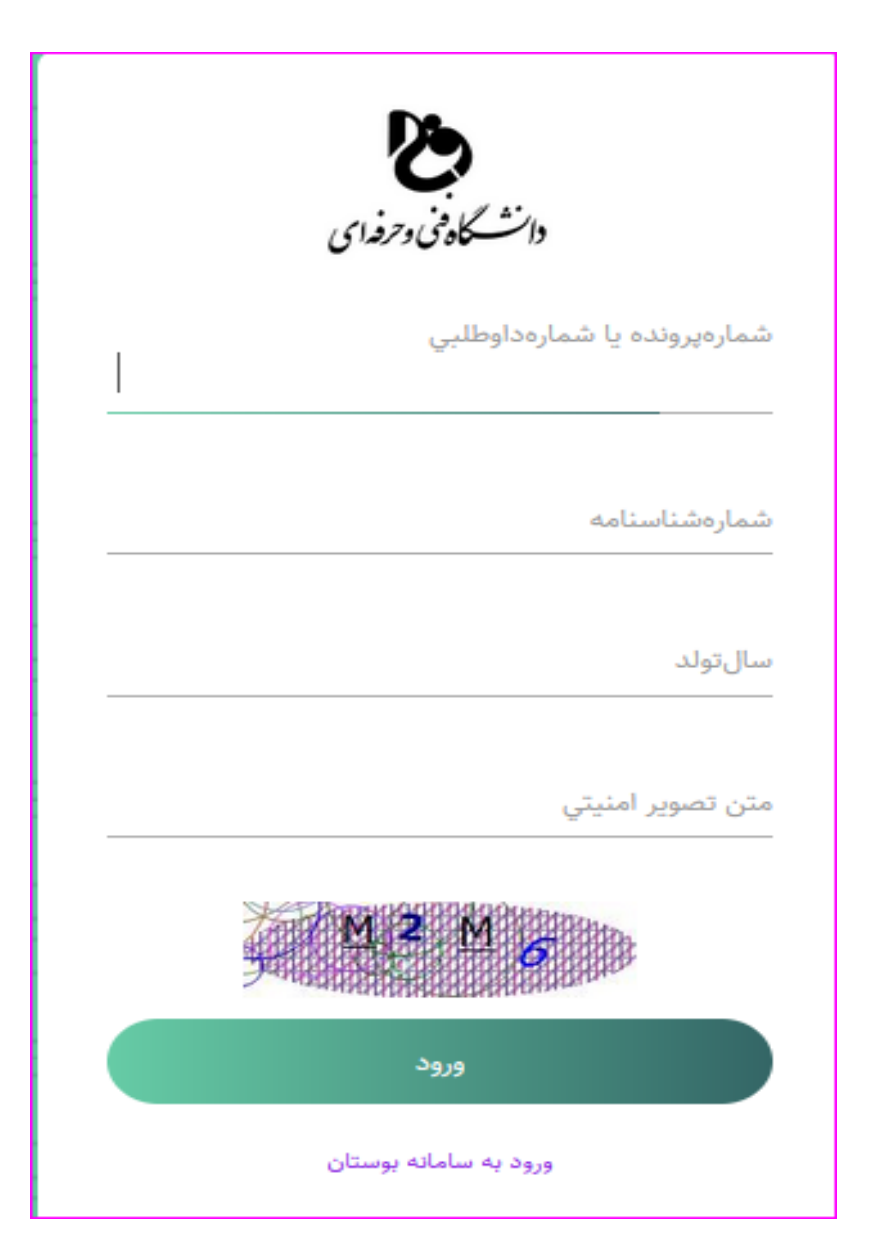

رر این مرعله رانشبو می بایست مشفصات فور را

مطابق توفنیمات زیر وارد نمایر

### مرحله سوم : پس از وارد نمودن مشفصات فواسته شره، وارد صفمه زیر می شویر

| ເວັ້ມແລ້ງ ຄວາມດ   |                     |                                                                                                    |
|-------------------|---------------------|----------------------------------------------------------------------------------------------------|
|                   | شمارهداوطلب         |                                                                                                    |
|                   | شمارەپروندە         |                                                                                                    |
| ثيت نام           | دانشكده             | آموزشكده فني و حرفه اي پسران بجنورد - دارالفنون                                                                                                    |
|                   | مقطع                | كارشناسي پيوسته                                                                                                    |
| تصحيح شماره همراه | نوبتپذيرش           | روزانه                                                                                                    |
|                   | ترمورود             | يهمن                                                                                                    |
|                   | رشتەقبولي           | مهندسي حرفه اي معماري*۹۰۶                                                                                                    |
| حروج              | كدملي               |                                                                                                    |
|                   | شمارهشناسنامه       |                                                                                                    |
|                   | تاريختولد           | الملامة المرادية المرادية الم |
|                   | نام                 |                                                                                                    |
|                   | نامخانوادگي         | ē. 1                                                                                                    |
|                   | نامپدر              |                                                                                                    |
|                   | موبايل              | 1 T 599                                                                                                    |
|                   | شهر                 |                                                                                                    |
|                   | آدرس                | خيابان 1 - يللك ١٠                                                                                                    |
|                   | س <u>هر</u><br>آدرس | خيابان ۲۰۰۰ پلاك ۱۰                                                                                                    |
|                   |                     | یرای شروع ثبت نام کلیک کنید                                                                                                    |

مرحله چهارم:

| در این مرحله می بایست              |
|------------------------------------|
| مشخصات درخواستی را ثبت             |
| فرمایید                            |
| <b>نکته مهم : با توجه به ارسال</b> |
| پیامک حتما شماره تلفن خود          |
| را با دقت وارد فرمایید.            |

بوستان دانشگاه فنی و حرفه ای - سامانه پیش ثبت نام دانشجویان جدید الورود

| *موبایلدانشجو(۱۱رقم)                        | *موبایل پدر (۱۱رقم) | *موپایلمادر(۱۱رقم) |
|---------------------------------------------|---------------------|--------------------|
| <sup>ب</sup> شغلپدر                         | *شغلمادر            |                    |
| لتلفن ثابت (مثال۲۹۶ ۴۱۸۸۱۲۳۰۰)              | *کدپستي(            | •ارقمي)            |
| *آدرس                                       |                     |                    |
| نحتپوششسازما <mark>ن</mark> حمايتي(نام سازه | زمان درصورت وجود)   |                    |
| وضعيتجسماني                                 |                     |                    |
|                                             |                     |                    |

در پایان گزینه ثبت اطلاعات و ورود به مرحله بعد را انتخاب فرمایید.

مرحله پنجم:

مشخص نمودن وضعیت مدرک قبلی(دیپلم ) به یکی از حالات زیر:

🗸 کلیہ دروس مقطع قبل را گذراندہ و مدرک دارم 🗸 کلیہ دروس مقطع قبل را گذراندہ و مدرکم صادر نشدہ است ✓ از مقطع قبلی درس باقیمانده دارم و فارغ التحصیل نشده ام

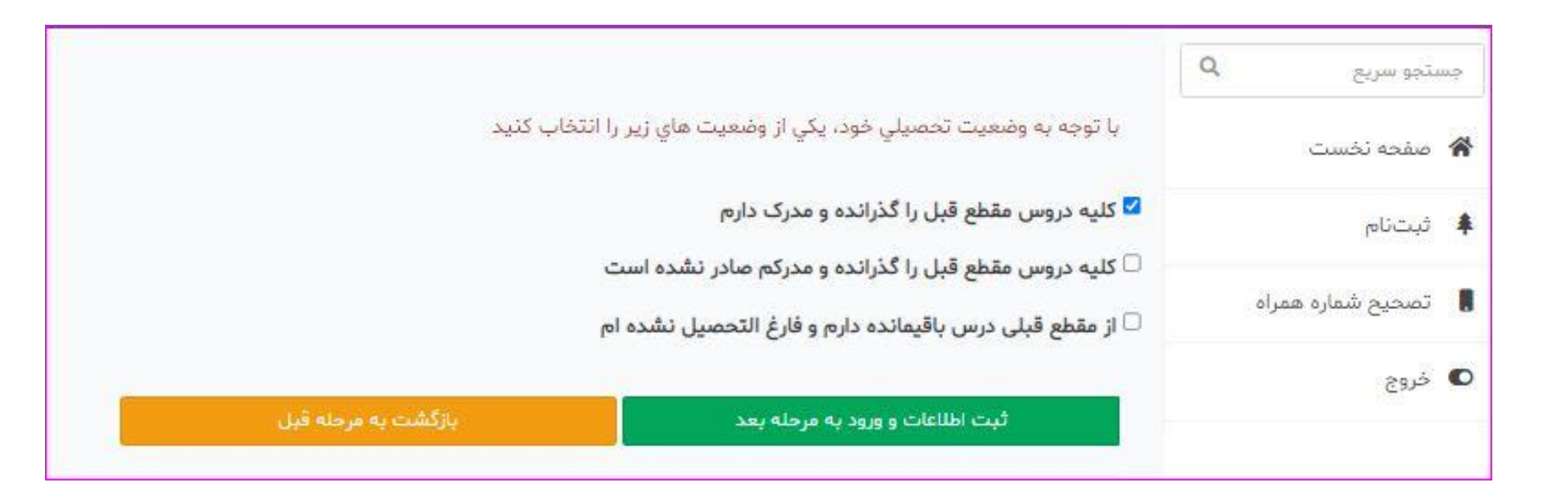

مرحله ششم:

مشخص نمودن وضعیت نظام وظیفہ بر ای دانشجویان پسر بہ یکی از حالات .مشخص شدہ

بوستان دانشگاه فنی و حرفه ای - سامانه پیش ثبت نام دانشجویان جدید الورود

با توجه به وضعیت نظام وظیفه خود، یکی از وضعیت های زیر را انتخاب کنید

🗆 دانشجوی دختر هستم

🗆 دارای کارت پایان خدمت یا معافیت یا اتباع خارجی هستم

🗹 متولد قبل از ۱۳۵۵ یا بعد از اول مهر ۱۳۸۳ هستم

🗆 مشمول هستم و دفترچه آماده به خدمت بدون غیبت دارم

🗌 از کارکنان نیروهای مسلح و انتطامی هستم

🗆 دانشجوی انصرافی بدون غیبت که یک بار انصراف داده و از تاریخ انصراف کمتر از یک سال گذشته هستم

🗆 در سال تحصیلی ۱۴۰۰-۱۴۰۱ دانش آموز بودم

🗆 در حال انجام خدمت نظام وظیفه هستم و تا ۳۰/۱۱/۱۴۰۱ خدمتم تمام میشود(فقط دانشجویانکاردانی)

🗅 در حال انجام خدمت نظام وظیفه هستم و دانشجوی اخراجی دانشگاه نیستم (با ارائه نامه از یگان خدمتی)(فقط مخصوص دانشجویان کارشناسي ناپیوسته و پیوسته)

🗆 دانشجو ی ترم آخر کاردانی هستم و مقطع کارشناسی ناپیوسته قبول شدم(تا ۱۴۰۱/۱۱/۳۰ فارغ التحصیل خواهم شد)

🗆 فارغ التحصيل كاردانى هستم و تاريخ فارغ التحصيلى تا ٣١/۶/١۴٠٠ ميباشد يا كمتر از يكسال گذشته است(فقط مخصوص كارشناسي ناپيوسته)

ثبت اطلاعات و ورود به مرحله بعد

بازگشت به مرحنه قبل

#### مرحله هفتم:

## در این مرحله پذیرفته شدگان عزیز برای هر کدام از کادر های زیر مطابق توضیحات ذیل اقدام نمایند

| جوین جدید انورود                      | ستان دانشگاه قلی و خرفه ای - شامانه پیش نبت نام دانش               |
|---------------------------------------|--------------------------------------------------------------------|
| (https://services.epolic              | e.ir)    (کډپیگرۍنظاموظیفه(فقط مخصوص دانشجویان پسر)                |
| (https://emt.medu.ir) (بشناسي پيوسته) | کدپیگیريسواب <mark>قفار</mark> غالتحصیلی(فقط دانشجویان کارداني و ک |
| ی پیوسته) (https://emt.medu.ir)       | کدپیگیريتائیدیهدیپلم(فقط دانشجویان کارداني و کارشناس               |
| <br>(https://portal.saorg.ir/n        | کدپیگیری کارنامه سلامت(همه دانشجویان) (nentalhealth                |
| بازگشت به مرحله قیل                   | ثبت اطلاعات و ورود به مرحله بعد                                    |

## **کد پیگیری نظام وظیفه (مخصوص دانشجویان پسر ) :** برای دریافت کد پیگیری نظام وظیفه می بایست:

۱- مراجعه به سایت <u>https://sakha.epolice.ir/</u> ۲- درخواست معافیت تحصیلی بر ای آموز شکده فنی کشاورزی شهریار ۳- مراجعه به دفتر پلیس +۱۰ جهت دریافت بر گه معافیت تحصیلی

### كد پيگيري سوابق فارغ التحصيلي:

۱- مراجعه به سایت <u>https://emt.medu.ir/</u>

۲- درخواست سوابق فارغ التحصيلی (ريز نمرات)

## کد پیگیری تاییدیه تحصیلی دیپلم :

۱- مراجعه به سایت <u>https://emt.medu.ir/</u>

۲- درخواست تاییدیه تحصیلی دیپلم

<mark>نکته مهم : بر</mark>ای دریافت کد رهگیری تاییدیه تحصیلی و سوابق فارغ التحصیلی حتما دانشگاه فنی و حرفه ای به عنوان سازمان و آموزشکده فنی کشاورزی شهریار با کد ۱۶۱۵ به عنوان زیرمجموعه دانشگاه فنی و حرفه ای ثبت شود

### کارنامه سلامت جسم و روان از سامانه سازمان امور دانشجویان

۱- مراجعه به سایت <u>https://portal.saorg.ir/physicalhealth/?lang=en</u>

- ۲- در این مرحله می بایست کارنامه سلامت جسم و کارنامه سلامت روان را تکمیل فرمایید
- ۲- در پایان درخواست هر کارنامه پرینت ثبت اطلاعات را دریافت فرمایید و در
  زمان ثبت نام حضوری تحویل دانشکده فرمایید.

# در <u>پایان</u> ضمن عرض خوش آمدگویی خدمت شما

<mark>دانشجویان عزیز؛</mark>

به اطلاع می رساند آقای مهندس معزی مسئول

اَ موزش دانشکده با شماره تلفن ۹۳٬۷۰٬۵۰۹۹۰

در <u>پی</u>ای رسان ایتا پاسخگوی شما عزیزان می باشد.

با تشکر اداره آموزش دانشکده فنی کشاورزی شهریار